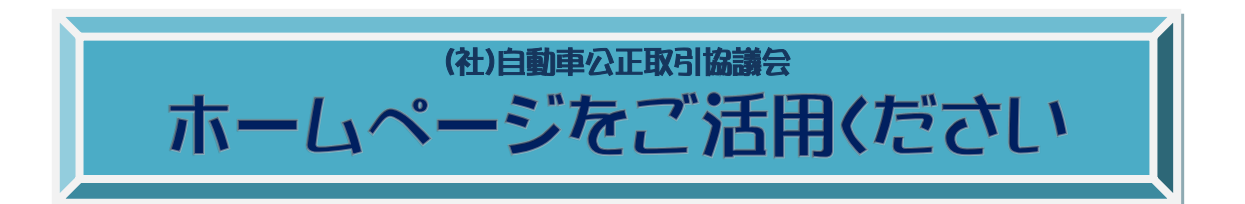

(社)自動車公正取引協議会のホームページから会員専用ページにログインしていただくと、当協議 会監修のプライスボードやコンディションノート(四輪車)、プライスカードや品質査定書(二輪車)を ダウンロードできます。

正しい表示を推進し、ぜひ御社の販売促進にお役立て下さい。

 (社)自動車公正取引協議会ホームページ : <u>http://www.aftc.or.jp/</u> 「AFTC」で Web 検索してください。

パスワードの取得

【1】 まず、ホームページのログイン画面に進みます。

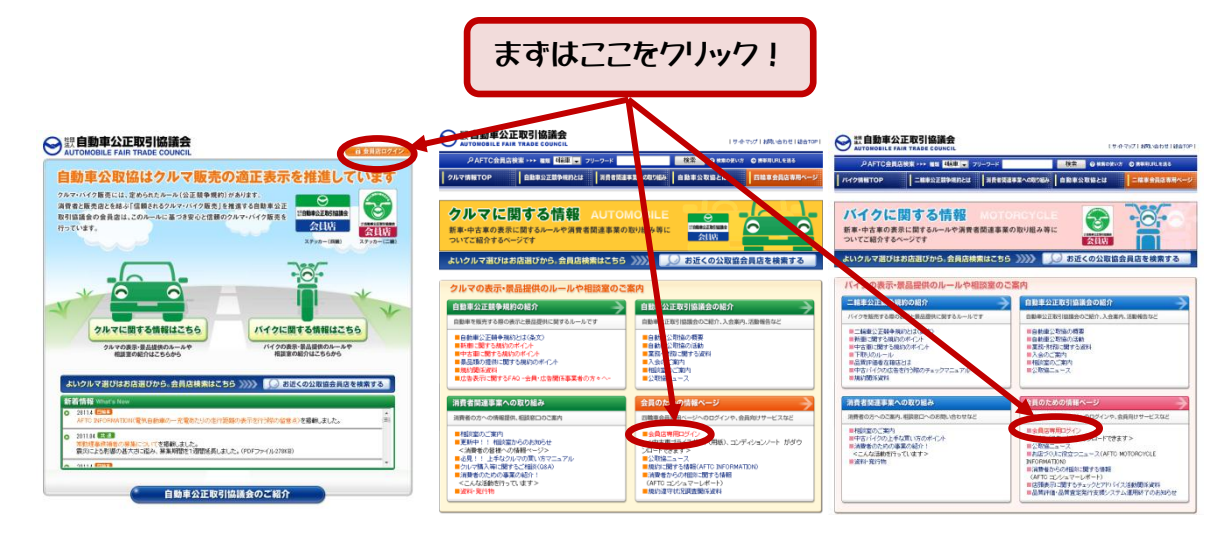

【2】 初めてのご利用の際は、まだパスワードが発行されていません。 パスワード発行画面に進み、必要事項を入力してください。

| Environment Variables                                                                                                    |                                                                                             |                                                                      |
|----------------------------------------------------------------------------------------------------|---------------------------------------------------------------------------------------------|----------------------------------------------------------------------|
| DATE -> 00110523<br>THE -> 1705<br>HOT -> 00<br>HOT -> 00<br>HOT -> | USER D :<br>Password :<br>DとPASS芯保存する<br>ログイン                                               | 真ん中の行(パスワードが未だ発行されていない<br>場合はこちらをクリックしてください。)の、<br>「こちら」としいう文字をクリック! |
|                                                                                                    | パスワードを忘れた方はこちらをクリックしてください。<br>パスワードが未だ発行されていない場合はこちらをクリックしてくださ<br>初めて利用される方はこちらの説明書を二まっとさい。 | ătr.                                                                 |

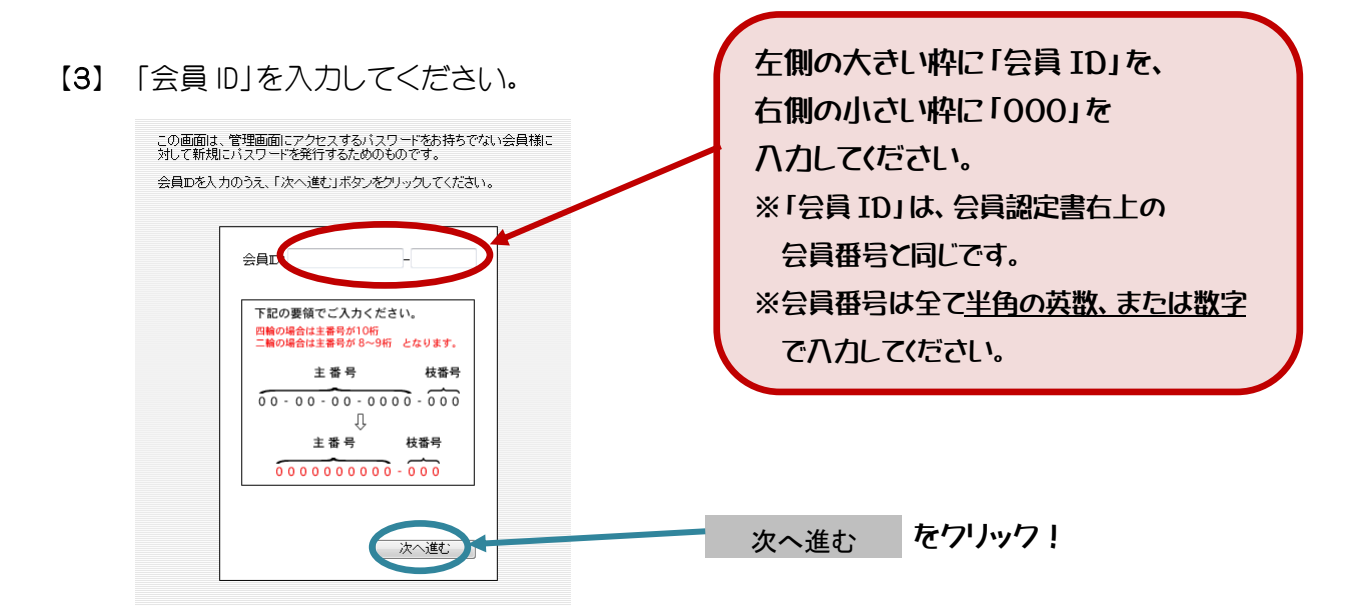

【4】「会社名」「会社電話番号」を入力してください。

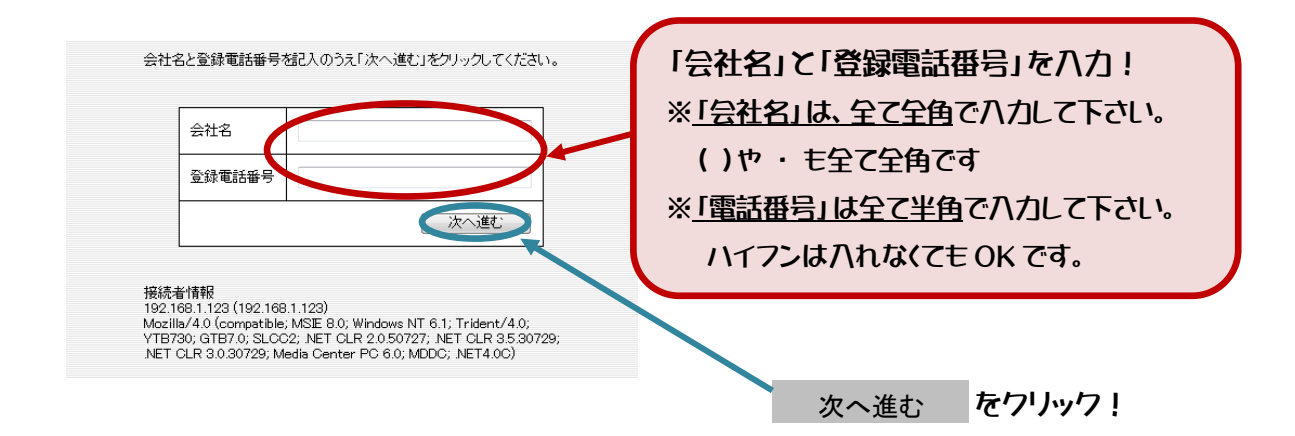

【5】「ご担当者名」「電子メール」を入力してください。

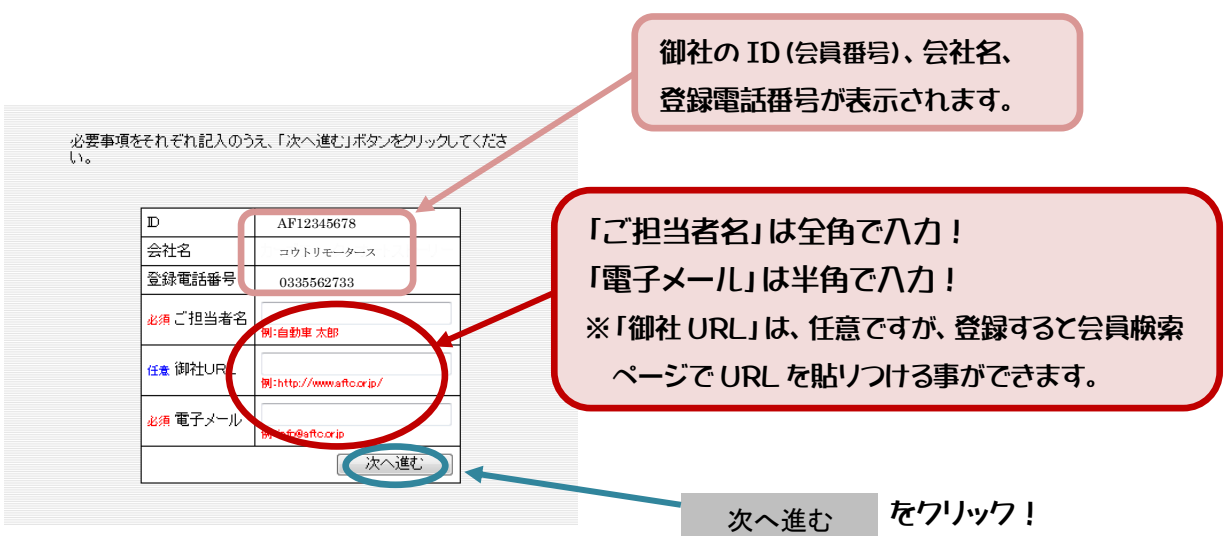

| [6] | 登録内容の確認をしてください。 |
|-----|-----------------|
|     |                 |

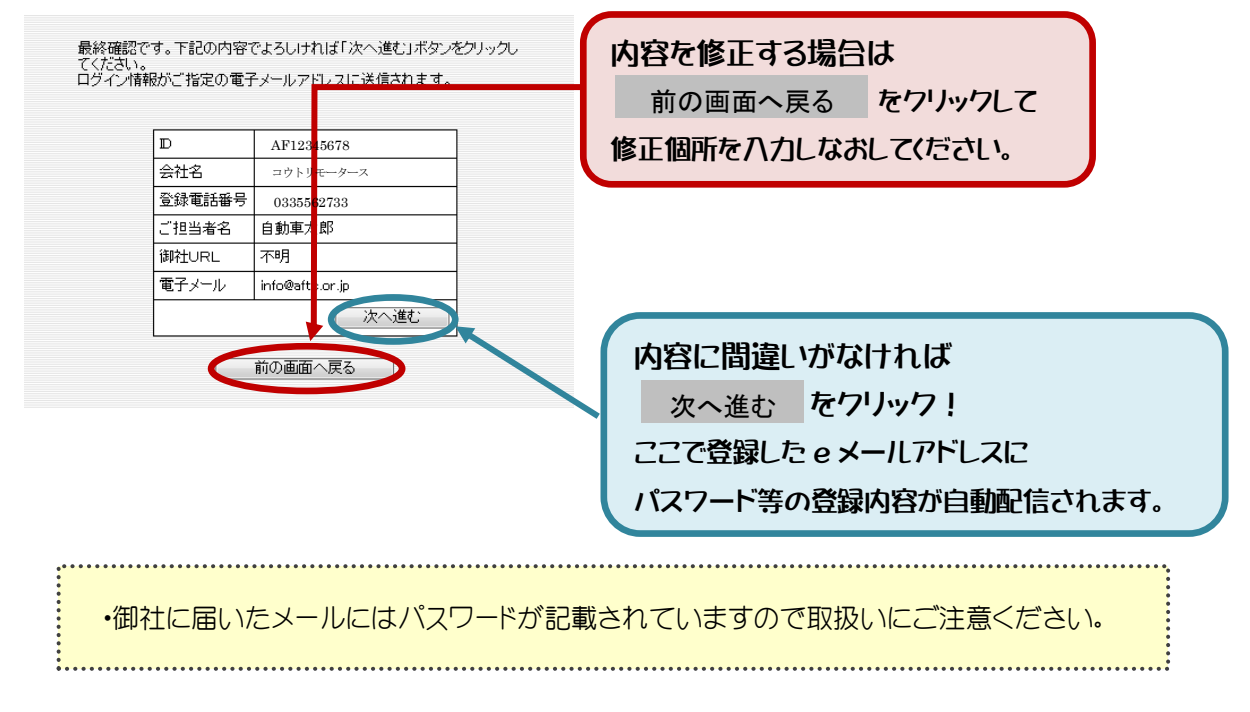

## 会員店ログイン

【1】 ホームページのログイン画面に進みます。(パスワードの取得後の手順)

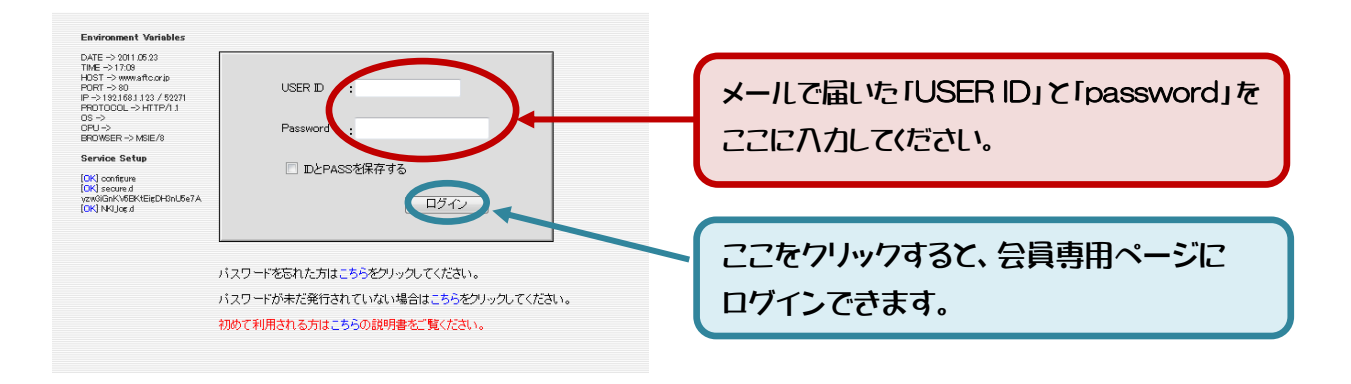

| 【2】 必要な情報を選択します。 トップ (実現紙) LOG-OUT (時度公正時間は総合) System Statute                                                                                                    | 四輪車ツールのダウンロードは<br>こちらをクリック! |
|----------------------------------------------------------------------------------------------------|-----------------------------|
| Everyonment Variable [AFTOO1]【事務局】社団法人自動車公正取引協議会様<br>DATE → 2010.0534<br>TRE → 2010.0534<br>PACT → 2010.0534<br>TRE → 2010.0534<br>PACT → 2010.0534<br>PACT → 2010.05 | 二輪車ツールのダウンロードは<br>こちらをクリック! |
| ● 154歳のたおけろプライスボード(金倉庫用)を会しま変                                                                                                    |                             |
| ●         ●         ●         ●         ●         ●         ●         ●         ●         ●         ●         ●         ●         ●         ●         ●         ●         ●         ●         ●         ●         ●         ●         ●         ●         ●         ●         ●         ●         ●         ●         ●         ●         ●         ●         ●         ●         ●         ●         ●         ●         ●         ●         ●         ●         ●         ●         ●         ●         ●         ●         ●         ●         ●         ●         ●         ●         ●         ●         ●         ●         ●         ●         ●         ●         ●         ●         ●         ●         ●         ●         ●         ●         ●         ●         ●         ●         ●         ●         ●         ●         ●         ●         ●         ●         ●         ●         ●         ●         ●         ●         ●         ●         ●         ●         ●         ●         ●         ●         ●         ●         ●         ●         ●         ●         ●         ●                                                                                                            | のタブから<br>転等、登録情報の変更モ出来ます    |

【3】 必要なツールがダウンロードできます。 ご使用になるファイルををクリックしてください。

≪四輪車ツール≫

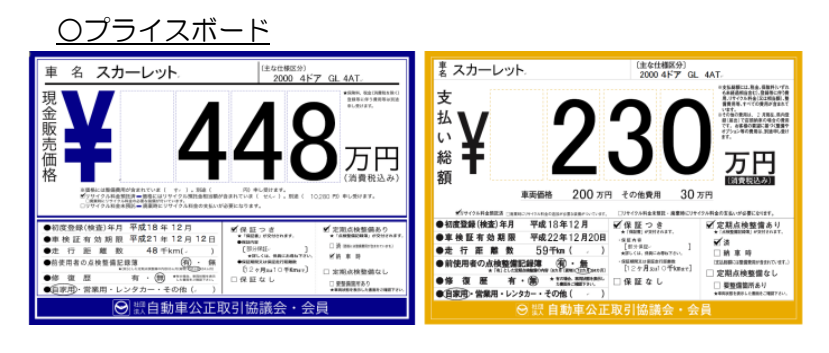

| 2                                                                                                    | のクルマは                                                                                | 次のような     | 状態にあ        | DET            |            |
|----------------------------------------------------------------------------------------------------|--------------------------------------------------------------------------------------|-----------|-------------|----------------|------------|
| * *                                                                                                    |                                                                                      |           | -           |                |            |
| # * *                                                                                                    |                                                                                      | 100 m     | 22 III/04-1 | CHOI-1/2977    | etoret i   |
|                                                                                                    | *                                                                                    | R1/R      | 1.05        | ~              | - N        |
| ****                                                                                                    |                                                                                      |           |             |                |            |
| (合物学物体日                                                                                                    | が交換され                                                                                | ています      | (****       | DED-FERRICAN . | tereza     |
| 0.000004475                                                                                                    | ****                                                                                 | km        | 05.04       | ¢              |            |
| 2.174.14                                                                                                    | (                                                                                    | km        | のものに        | 交換されて          | います        |
|                                                                                                    |                                                                                      |           |             |                |            |
| 走行距離数                                                                                                    | に疑惑があ                                                                                | ります       |             |                |            |
| 走行距離                                                                                                    | 7 1                                                                                  | m (712)2E |             | km             |            |
| 走行距離計                                                                                                    | が改ざんさ                                                                                | れていま      | 5           |                |            |
| 実走行距                                                                                                    | 離数ではあい                                                                               | ません       |             |                |            |
|                                                                                                    |                                                                                      |           | (7          |                |            |
| 「修復歴があ                                                                                                    | ります                                                                                  |           |             | ATECA, PROBAC  | 18572-     |
| Control of the second second sec | 1000-1<br>10<br>10<br>10<br>10<br>10<br>10<br>10<br>10<br>10<br>10<br>10<br>10<br>10 |           | P           |                | A          |
| 整備の必要                                                                                                    | なところか                                                                                | あります      | (*          |                | HARBS BIRT |
| KCCH                                                                                                    |                                                                                      |           | 24          |                |            |
| 2                                                                                                    |                                                                                      |           |             |                |            |
| (A) 45                                                                                                    |                                                                                      |           |             |                |            |
| 販売店                                                                                                    |                                                                                      |           |             | 1100           |            |
| and the later later little and a state                                                                                                    |                                                                                      |           |             |                |            |

| :دد<br>دید<br>۱۹۹۱ | ンディション・ノート記入の仕)<br>ディション・ノートは、次の登録により、記入して下さ<br>この用紙は模写式となっておりをすので、下の文字<br>にできよう葉目して記入して下ざい。 | <b>方</b><br>い、<br>も |
|--------------------|----------------------------------------------------------------------------------------------|---------------------|
|                    |                                                                                              | ADDRESS.            |

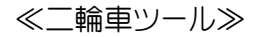

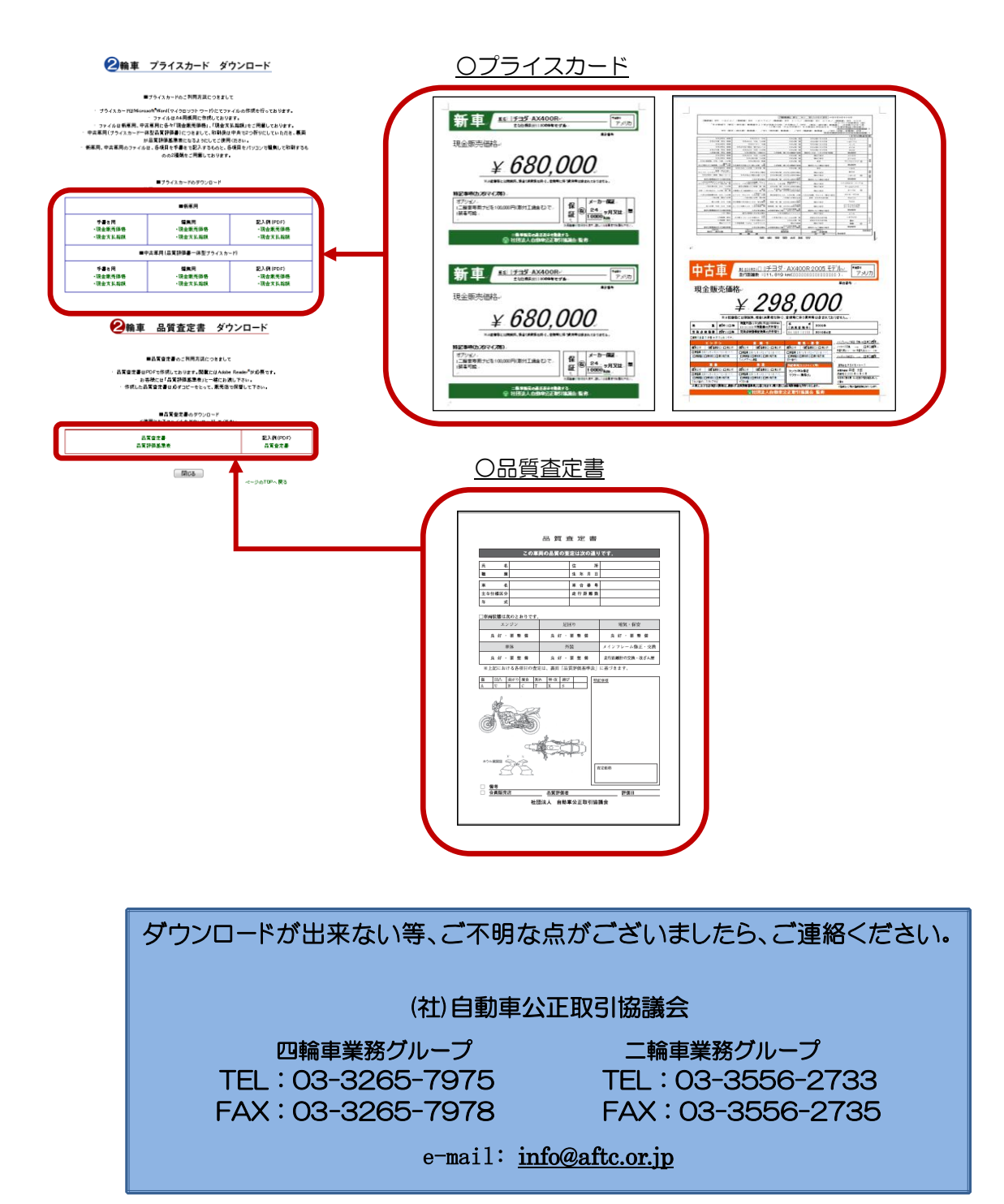